# Anleitung zur Durchführung der IQUL-Prüfungen an der Universität Siegen

#### 1. Vorbereitung

- Die Durchführung der Online-Prüfung kann <u>ausschließlich</u> auf einem **Windows PC** oder **Mac** mit dem <u>Google Chrome Browser</u> erfolgen. Smartphones oder Tablets werden nicht unterstützt. Einen Drucker benötigen Sie nicht.
- Eventuell installierte Chrome-Erweiterungen (AdBlocker etc.) müssen deaktiviert sein (siehe dazu die Anleitung unten).
- Die minimal benötigte **Bildschirmauflösung beträgt 1280 x 768**. Geringere Auflösungen sind nicht mit der Software zur Durchführung der Prüfung kompatibel.
- Stellen Sie sicher, dass der Zoom-Faktor der Seite in Chrome selbst auf 100% gestellt ist. Andere, ggf. versehentlich veränderte Zoom-Faktoren verursachen ggf. eine verzerrte Darstellung eventueller Anhänge (Strg + Mausrad; Strg "+" oder "-"; Gesten auf Notebook-Touchpads).
- Bitte stellen Sie sicher, dass Ihre Verbindung zum Internet am Tag der Prüfung Ihrerseits nicht beeinträchtigt ist. Stellen Sie bei Benutzung einer WLAN-Verbindung **den bestmöglichen Empfang** Ihres Computers sicher. Wenn Sie ein **Netzwerkkabel statt einer WLAN-Verbindung** zu Ihrem Router nutzen, ist die Verbindung in der Regel stabiler. Es kann sich auch empfehlen, sich mit anderen Personen im Haushalt über die Nutzung des Internets in der Prüfungszeit abzusprechen.
- Nachfolgend sehen Sie den Link zum Pr
  üfungsportal: <a href="https://unisiegen.q-examiner.online/">https://unisiegen.q-examiner.online/</a> Bitte beachten Sie die dort aufgef
  ührten Hinweise. Dieser Link f
  ührt Sie am Pr
  üfungstag zur Pr
  üfung. Er f
  ührt auch zum Download des Google-Chrome-Browsers. Legen Sie sich im installierten Chrome-Browser einen Favoriten auf den Link, so dass Sie den Link am Pr
  üfungstag direkt im Chrome-Browser starten k
  önnen.
- Der Link ermöglicht Ihnen im Vorfeld der Prüfungstage, über den dort hinterlegten Demo-Link, den Umgang mit der Prüfungssoftware zu üben und Ihre Technik zu prüfen. Die dort hinterlegte Prüfung ist lediglich ein Muster für die technische Übung und sagt nichts über die inhaltliche Gestaltung Ihrer Prüfung aus. Bitte führen Sie die Demo-Prüfung mit dem Gerät durch, welches Sie auch für die Prüfung selbst verwenden werden.
- Notieren Sie sich die dort hinterlegten Service-Telefonnummern (s. Punkt 3) und installieren Sie die Team-Viewer-Software, falls es zu Komplikationen während der Prüfung kommt.
- Wenn es im Vorfeld der Prüfung zu für Sie unbehebbaren technischen Problemen kommt, die sich nicht mithilfe von Kolleginnen oder Kollegen lösen lassen, wenden Sie sich bitte zu den auf dem Demo-Prüfungsportal hinterlegten Zeiten an die Fa. IQUL: +49 (0) 2204/585-561.

## 2. Prüfungsdurchführung

Am Tag der Prüfung klicken Sie bitte circa 15 Minuten vor Prüfungsbeginn auf den Link des Prüfungsportals. **Erst zur angegebenen Startzeit der Prüfung** erscheint am unteren Rand der TextBox der Button "Zur Prüfung".

## Zur Prüfung

Klicken Sie nun auf den Button um zur Eingabe Ihrer Matrikelnummer gelangen. Geben Sie Ihre Matrikelnummer in korrekter Form ein und bestätigen Sie die Eingabe.

| C-Examir       | ner        |          |
|----------------|------------|----------|
| Matrikelnummer | 12-345-678 |          |
|                |            | Anmelden |

Achten Sie in der nächsten Darstellung darauf, dass Ihnen **Ihr Name** angezeigt wird und bestätigen Sie den Text. Im nächsten Fenster erscheint der Hinweis zur Verarbeitung Ihrer Eingaben. Akzeptieren Sie diese mit einem Klick auf das Kontrollkästchen und anschließend auf "Ok". Sie gelangen nun in die Prüfung.

**WICHTIG:** Alle Eingaben, die Sie während der Prüfung tätigen und währenddessen eine Internetverbindung besteht, werden auf unserem Server gespeichert. Bei Freitextprüfungen werden alle Tastenanschläge sofort oder im Fall, dass Sie nicht schreiben, alle 5 Sekunden gespeichert.

Sollten Sie technische Schwierigkeiten während der Prüfung wie z.B. ein Absturz Ihres Browsers haben, können Sie sich an die Support-Hotline wenden, um sich wieder in die Prüfung einloggen und setzen diese genau dort fort, wo sie aufgehört haben. Bitte kontaktieren Sie bei "langwierigen" Problemen den technischen Support der Fa. IQUL, um weiteres Vorgehen abzusprechen.

## 3. Wichtige Informationen und Kontakt

Link zum Prüfungsportal: https://unisiegen.q-examiner.online/

IQUL-Hotline (technischer Support): +49 (0) 2204/585-561 (Verfügbar am jeweiligen Prüfungstag)

## 4. Deaktivieren von AdBlockern in Google Chrome (Sonderfall)

AdBlocker sind <u>kein</u> Bestandteil von Google Chrome, sondern sind eine Erweiterung, die aktiv durch den Nutzer installiert werden. Im Folgenden wird das Deaktivieren der zwei an den verbreitetsten Werkzeugen dargestellt.

Es gibt auf dem Markt viele weitere Werbe- oder Skriptblocker, die die Darstellung bzw. die Funktionsfähigkeit von Webseiten verändert oder einschränkt. Im Idealfall ist durch den Studierenden überhaupt keine dieser Erweiterungen installiert.

#### Adblock Plus

Auf der Seite des Prüfungsportals klicken Sie in der oberen rechten Ecke auf das Symbol von Adblock Plus (1.). Via Klick auf den großen "Schiebe-Button" deaktivieren Sie den AdBlocker global für die angegebene Adresse (2.).

Achtung: Dies muss sowohl auf der Demo-Plattform, als auch auf der Produktiv-Plattform erfolgen, da es sich um 2 unterschiedliche Seiten handelt!

| e                                | *                  |
|----------------------------------|--------------------|
| AdblockPlus                      | 1. 0               |
| WERBUNG BLOCKIEREN               |                    |
| Diese Webseite:                  |                    |
| g-examiner.                      |                    |
| Diese Seite:                     | 2.                 |
| /client/home                     |                    |
| Anzahl blocklerter Eleme         | nte                |
| 0 auf dieser Seite               |                    |
| 7 geant                          |                    |
| ∆ Problem melden 0               | Element blockleren |
| Hast du Interesse an Adblock Plu | a fürs Handyi' 🏨 🍝 |

#### uBlock Origin

Auf der Seite des Prüfungsportals klicken Sie in der oberen rechten Ecke auf das Symbol von uBlock Origin (1.). Via Klick auf das große Power-Button-Symbol deaktivieren Sie uBlock Origin global für angegebene Adresse (2.). **Achtung:** Dies muss sowohl auf der Demo-Plattform, als auch auf der Produktiv-Plattform erfolgen, da es sich um 2 unterschiedliche Seiten handelt!

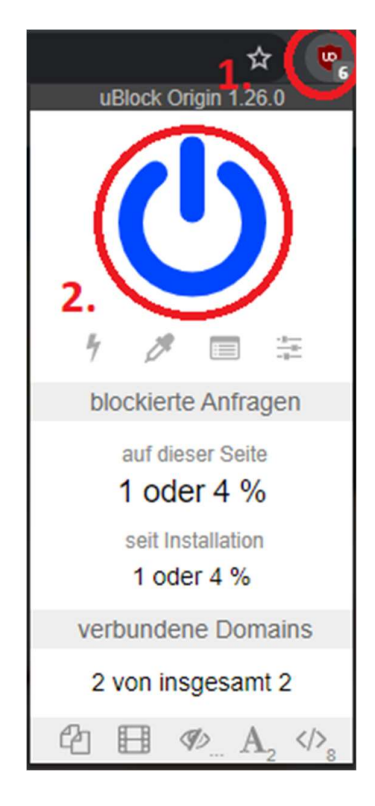